## **Waitlist Process**

Students can see that a waitlist is available on a section under the Status column in the Class Search inside the MyJCCC portal. If a section is full, but has an open waitlist, the **Add** button will appear for you to select and add yourself to the waitlist.

| Accounting [ | ACCT | 121 | 350 | 3 | 60086 | <u>Krug, David</u> (Primary) | SMTWTES - Building: Online Course Room: | Onlin | <b>FULL:</b> 0 of 2<br><b>10</b> of 10 wait  | Add |
|--------------|------|-----|-----|---|-------|------------------------------|-----------------------------------------|-------|----------------------------------------------|-----|
| Accounting 1 | ACCT | 121 | 351 | 3 | 60087 | Krug, David (Primary)        | SMTWTFS - Building: Online Course Room: | Onlin | <b>FULL</b> : 0 of 2<br><b>10</b> of 10 wait | Add |

Select **Add** to place the course in your summary and select **Agree and Submit**. You will get an 'Error Preventing Registration' status due to the course being full. You will also see a box appear in the upper right-hand corner that shows how many students are on the waitlist. This example show 0 students are on the waitlist.

ACCT 121 CRN 60086: Closed - 0 Waitlisted

If the **Add** button is not available, this indicates the class and the waitlist are full.

| <b>Q</b> FULL: 0 of 25 seats remain.    | bbA |
|-----------------------------------------|-----|
| <b>V</b> o of 10 waitlist seats remain. | Tuu |

If the **Add** button is not available, but a seat displays as open, the open seat is reserved for a waitlisted student only and the waitlist remains full.

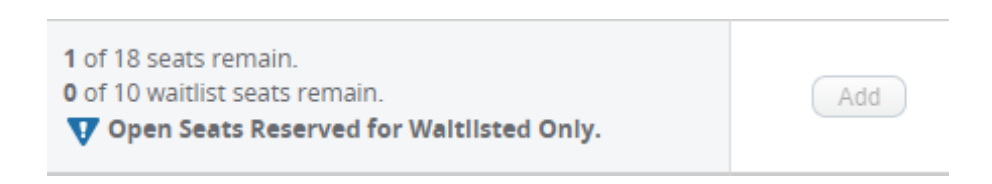

For open seats on the waitlist, select **Wait List** from the dropdown menu, then **Agree and Submit**.

| Summary      |             |      |       |            |                 |                                     | Tuition and Fees |     |  |
|--------------|-------------|------|-------|------------|-----------------|-------------------------------------|------------------|-----|--|
| Title        | Details     | Hour | CRN   | Schedule T | Status          | Action                              | 3                | ¢., |  |
| Accounting I | ACCT 121, 3 | 3    | 60086 | Lecture    | Errors Preventi | Remove                              |                  |     |  |
|              |             | 1    | 1     |            |                 | Remove<br>**Web Regist<br>Wait List | ter**            |     |  |
|              |             |      |       |            |                 |                                     |                  |     |  |

## This will reserve a seat for you on the waitlist.

| Summary             |           | Tuition and Fees |       |            |            |        |    |
|---------------------|-----------|------------------|-------|------------|------------|--------|----|
| Title               | Details   | Hour             | CRN   | Schedule T | Status     | Action | ☆- |
| <u>Accounting I</u> | ACCT 121, | 0                | 60086 | Lectur     | Waitlisted | None   | •  |

## Students can view their <u>Waitlist Position</u> on the **Schedule Details** tab.

| Schedule Schedule Detalls                                                                                                    |                    |
|----------------------------------------------------------------------------------------------------|--------------------|
| Class Schedule for Credit Summer 2018                                                                                                    |                    |
| Accounting   Accounting 121 Section 350   Class BegIn: 06/04/2018   Class End: 07/29/2018                                                                                                    | Waitlisted         |
| 06/04/2018 07/26/2018 SMTWTFS - Location: Main Campus Building: Online Course Room                                                                                                    | : None             |
| Instructor: <u>Krug, David</u> (Primary)<br>CRN: 60086                                                                                                    |                    |
| Message: Wait List   Hours: 0   Level: Credit-Undergraduate   Campus: Online College   Schedule Type: Leo<br>Instructional Method: Online   Grade Mode: Normal   Waitlist Position: 1   Notification Expires: None | ture/Demonstration |

When an open seat becomes available, you will receive a notification in your MyJCCC email. This information will <u>NOT</u> display in your Canvas email. Once you receive a waitlist notification email, you will have twenty-four (24) hours to enroll in the waitlisted course. Follow the directions in the email to go from **Waitlisted** to **Web Registered** status. If you no longer want the course you waitlisted for, please log in and drop the waitlisted course so that the next person on the waitlist will receive notification. Below is an example of an email notification that students will receive from the Records Office once a seat becomes available.

## SUBJECT: Waitlist Notification for 60086

A seat is now available in the following section for which you placed yourself on the waitlist:

60086 ACCT 121 Accounting I

You are the next person on the waitlist, so you may now register for this section. Use the 'Add/Drop Classes' link in the MyJCCC Portal and select \*\*Web Register\*\* from the Action drop down menu, then click Agree and Submit.

You have twenty-four (24) hours from the time this message was sent to do so. If you do not enroll in this section within 24 hours, you will be dropped from the waitlist and this seat will be offered to the next person on the list. This timeframe will be much shorter on the final day of waitlist enrollment, see important note below.

**IMPORTANT NOTE**: Waitlist enrollment will be closed from 6 to 9 p.m. each semester on the payment deadline and will reopen at 9 p.m. on the same evening. (See www.jccc.edu/calendars for payment deadline). All waitlist reservations will be deleted the next day at 9 p.m. If an email notification is received during this time, the 24-hour timeframe to enroll in the class will not apply and students may have a much shorter timeframe to enroll. Therefore, on day after the payment deadline waitlist students who wish to enroll must do so before 9 p.m. regardless of when the notification was sent.